## **School Transportation**

School Bus Purchase Program Update: 12/04/17

## Instructions: EFT-18 Superintendent Authorization to Purchase Bus (intent to purchase)

- 1. Log into NEO, select Transportation module
- 2. Hover over "Vehicle Inventory and Requests" (dark blue area top of screen), select "Bus Request Summary"
- 3. Select "Purchase Fiscal Year:" e.g., 2018
- 4. Look for the column heading "Superintendent Authorization Date."
  - 1. If a **superintendent authorization date** is listed for that vehicle approval, the purchase authorization is complete and the EFT-20 School Bus Purchase Report is the next step when the new bus arrives (see separate instructions for the EFT-20 School Bus Purchase Report).
  - 2. If the cell is **blank or N/A**, click on "Details"
- 5. Scroll to the bottom of the page and click "**Superintendent Authorized for Purchase**." The superintendent is the only person who is able to see the authorization button due to NEO permission.
- 6. After the superintendent authorization is complete you will see a time date stamp, for that approval, on the "Bus Request Summary" screen.

Per M.R.S. Title 20-A §6801-A §§2, the Department has authority to withhold state subsidy until reports are received.

If you have a technical problem please contact the Maine DOE Helpdesk at <u>medms.helpdesk@maine.gov</u>